# Granite Adding a Custom Ringback- Executive Seat

Log into the Individual CommPortal, or access the individual settings of the of the seat via the Admin portal.

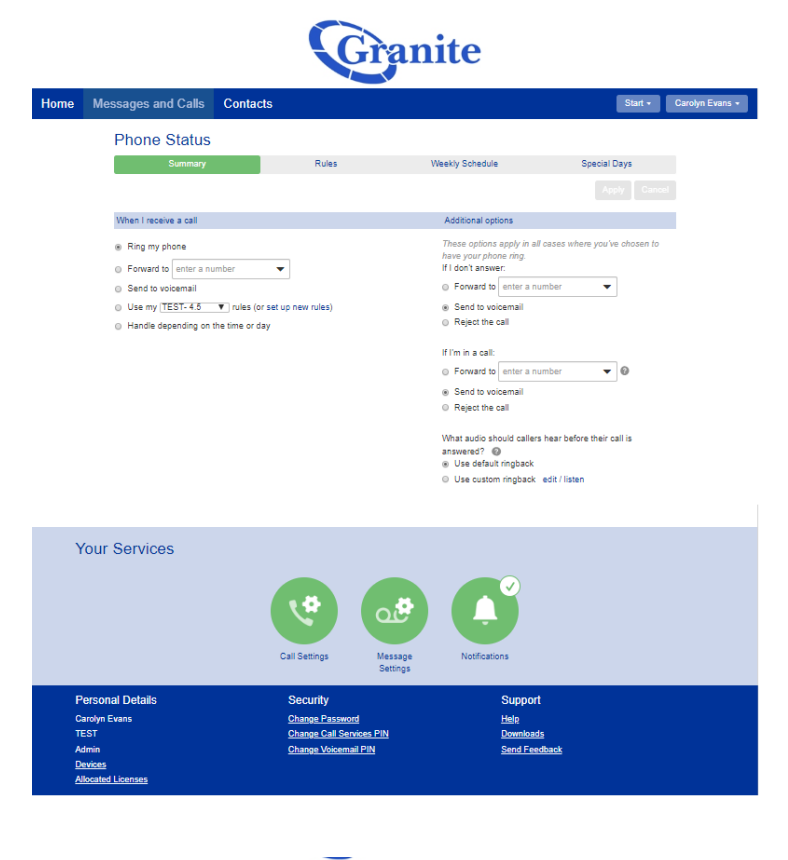

Under the "What should callers hear before their call is answered?" field, you will select "Use custom ringback"

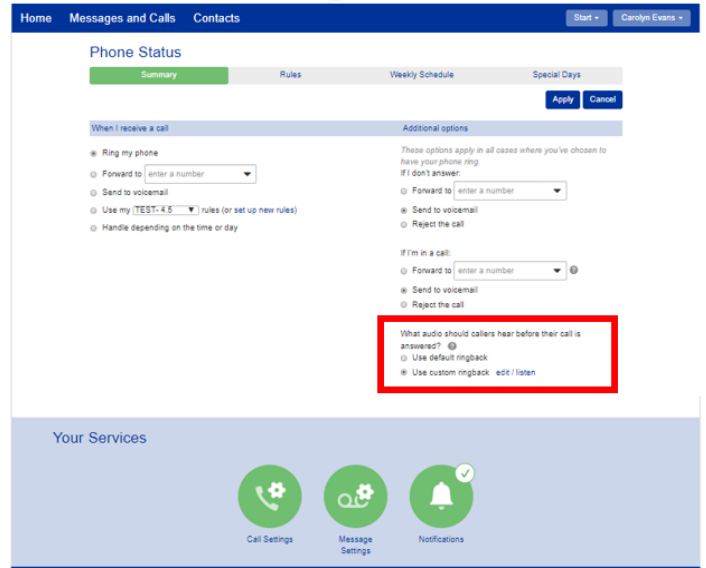

DesignImplementationandTraining@granitenet.com | 866.847.1500

### Granite Adding a Custom Ringback- Executive Seat

Click "**edit/ listen**", if you have never uploaded or added a recording for the number before, this field will say "**record**". What audio should callers hear before their call is answered?

Use default ringback

I Use custom ringback edit / listen

What audio should callers hear before their call is answered?

- Use default ringback
- I Use custom ringback record

If you have an existing recording you can listen to it through here, or you can press the record button to re-record right thought your computer.

To upload a file, click "Upload Greeting"

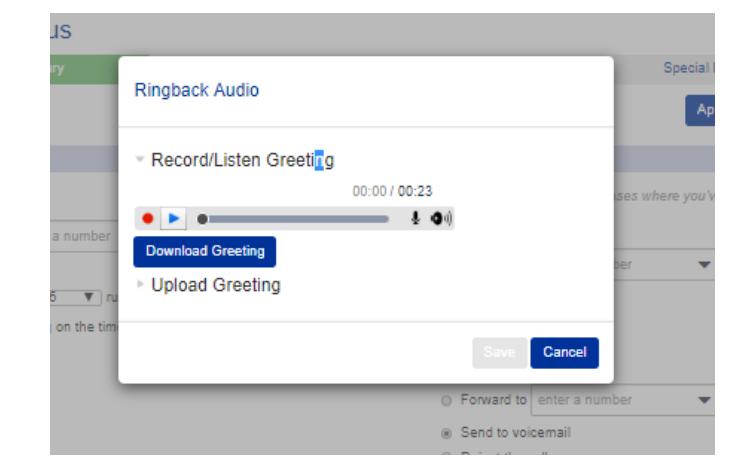

## Granite Adding a Custom Ringback- Executive Seat

Click **"Choose File**" to browse your desk top for audio files, select the file and click **"Upload**".

# Ringback Audio Record/Listen Greeting Upload Greeting You are responsible for ensuring that you have all necessary rights to the files that you upload. New file: Choose File No file chosen Current file: No file currently uploaded Cancel Upload

### Valid formats:

- G711 WAV (8-bit ulaw/ alaw, mono 8 kHz)
- 16-bit PCM WAV (16-bit, PCM, mono 16 kHz)

Greeting must be less than 180 seconds long

|                                                                                                    | Ringback Audio                                                                                       |
|----------------------------------------------------------------------------------------------------|----------------------------------------------------------------------------------------------------|
| Click " <b>Save</b> ".                                                                                                    | ► Record/Listen Greeting                                                                             |
| Now callers will hear your custom<br>ringback tone when they call into the<br>associated number instead of the<br>standard ringing! | <ul> <li>Upload Greeting</li> </ul>                                                                  |
|                                                                                                    | You are responsible for ensuring that you have all necessary rights to the<br>files that you upload. |
|                                                                                                    | New file: Choose File Main Menu - BSPT.wav 🚳                                                         |
|                                                                                                    | Current file: Main Menu - BSPT.wav (18 seconds)                                                      |
|                                                                                                    | Cancel Upload                                                                                        |
|                                                                                                    | Save Caned                                                                                           |

DesignImplementationandTraining@granitenet.com | 866.847.1500